# Civic Free Wi-Fi の使い方 (android)

## 1 Wi-Fi 設定を開く

| 設定  |           | ۹ |
|-----|-----------|---|
| 無線と | ネットワーク    |   |
| •   | WLAN      |   |
| *   | Bluetooth |   |
|     | SIMカード    |   |
| 0   | データ使用量    |   |
|     | その他       |   |
| 端末  |           |   |
| A   | ホーム       |   |
| ø   | ディスプレイ    |   |
| ٠   | 音と通知      |   |
| L.  | スマートアシスト  |   |
|     |           |   |

## 2 「Civic\_Free\_Wi-Fi」を選択

| ÷          | WLAN                          | : |
|------------|-------------------------------|---|
|            | オン                            |   |
| <b>▼</b> ≜ | HE, KINE) + A (180-7278-7-40) |   |
| •          | Civic_Free_Wi-Fi              |   |
| <b>V</b> a | to atherems y synder          |   |
|            | HGANG1#A280-7278-56           |   |
|            | S-strengt syngestic S         |   |
| <b>V</b> a | aterm 372642                  |   |
| <b>V</b> a | NOTHER TENDED                 |   |
|            | heitis Italiali av            |   |
| Ta         | Xperia A4, SeeS               |   |
|            | Ripertia X Company, 1352      |   |

# 3 利用規約を確認する

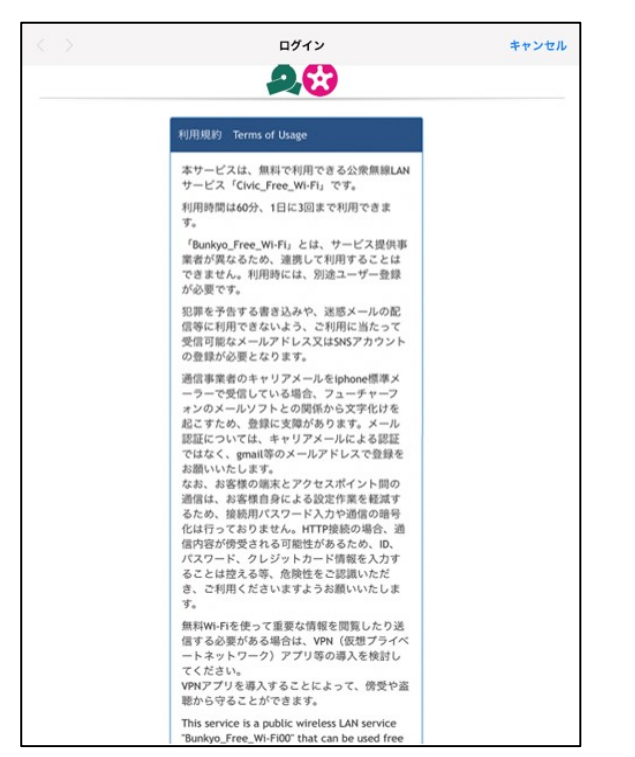

# 4 スクロールし、利用規約に同意します

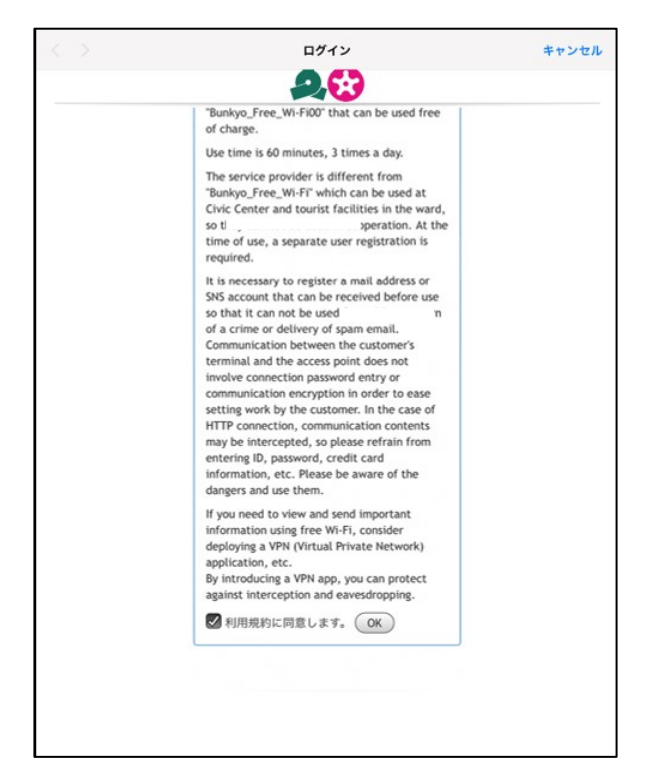

# 5 ログオン方式を選択

| 6 - 1 | google | の場合 |
|-------|--------|-----|
|-------|--------|-----|

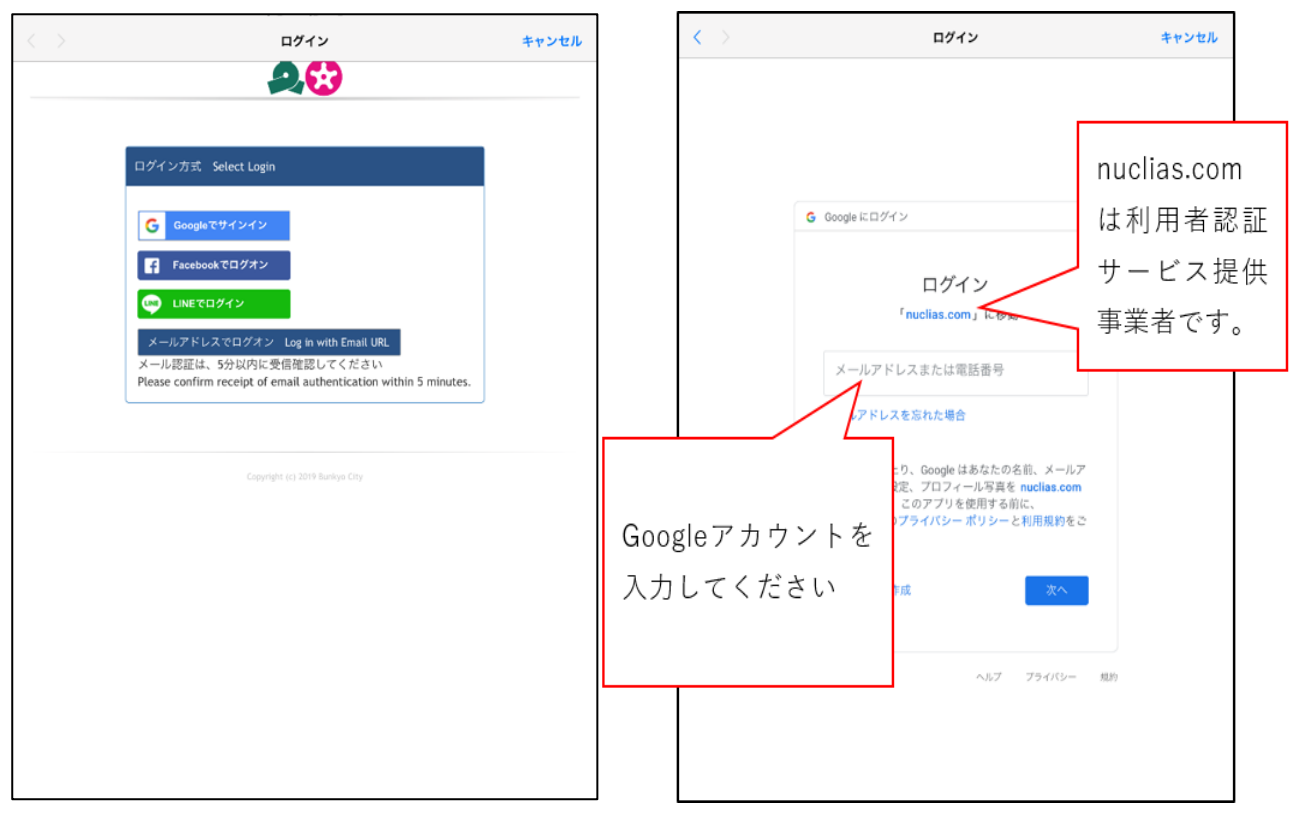

# 6-2 facebook の場合

# 

## 6-3 LINE の場合

| < > | ログイン       | キャンセル |
|-----|------------|-------|
|     | LINE       |       |
|     | メールアドレス ③  |       |
|     | パスワード      |       |
|     | ログイン       |       |
|     | LINEインストール |       |
|     |            |       |
|     |            |       |
|     |            |       |
|     |            |       |
|     |            |       |
|     |            |       |
|     |            |       |
|     |            |       |
|     |            |       |
|     |            |       |
|     |            |       |

| < > | ログイン                                   | キャンセル |
|-----|----------------------------------------|-------|
|     | 28                                     |       |
|     |                                        |       |
|     | ログイン方式 Select Login                    |       |
|     | メールアドレス<br>Email address<br>確認 Confirm |       |
|     | email<br>OK Cancel                     |       |
|     |                                        |       |
|     |                                        |       |
|     |                                        |       |
|     |                                        |       |
|     |                                        |       |
|     |                                        |       |

※メール認証の場合、登録したメールアドレスに認証 メールが送られます。5分以内に認証しないと、接続 できなくなります。。

認証メールアドレスの宛先は。

「email-auth@dlink-jp.com」です。+

特に docomo メール等通信事業者のメールの場合、標 準で迷惑メール対策として、登録していないメールは 削除されます。迷惑メールに分類されないよう、メー ル設定を行ってください。登録を簡略する場合は、 SNS 認証を使うか、icloud メールや gmail 等の他のメ ールで登録することをお勧めします。。

| 11:49 9/92682043 | N.X.  | = #1 40 133× 🗈 )<br>P 🛅 🖨 🧐 🗹                                                                          |
|------------------|-------|----------------------------------------------------------------------------------------------------|
| メールボックス          | ι.    |                                                                                                    |
| 😂 奕炳             | -46 > | e-mail UKL login request - D-Link Business Cloud Manager<br>9월 1053                                    |
| ★ VIP            | >     | Dear Wi-Fi Guest Users,                                                                                |
| 🕒 788            |       | Please click the below one time link to access Internet through this WI-FI AP.                         |
| 🦪 通信済み           |       | このWA-ELAD採山でネットに接続するためには「下記のHDLをクリックしてください。                                                            |
| 👿 迷惑メール          | >     | この時時時時間でキットに優祝するためには、「その時にモッソフランしてくたさい」                                                                |
| 📋 I28            |       | 请点击以下一次性骚扰,通过此Wi-Fi AP访问互联网。                                                                           |
| 🔄 アーカイブ          | >     | 請起擊以下一次性還結,進過此Wi-Fi AP還上冊語。                                                                            |
| 🫅 新規フォルダ         | >     | 이 Wi-Fi AP를 통해 인터넷에 액세스하려면 아래의 한 번 링크를 금력하십시오.                                                         |
|                  |       | The link for Wi-Fi Access<br>Administrator of D-Link Business Cloud Wi-Fi<br>https://www.dlink-ja.com/ |
| アップデート:たったウ      |       |                                                                                                    |

# 7 登録完了

SNS 認証の場合、自動で文京区の HP が表示されます。

メール認証の場合は、6-4の認証メールにあるリンクを押すことで文京区の HP が表示されます。